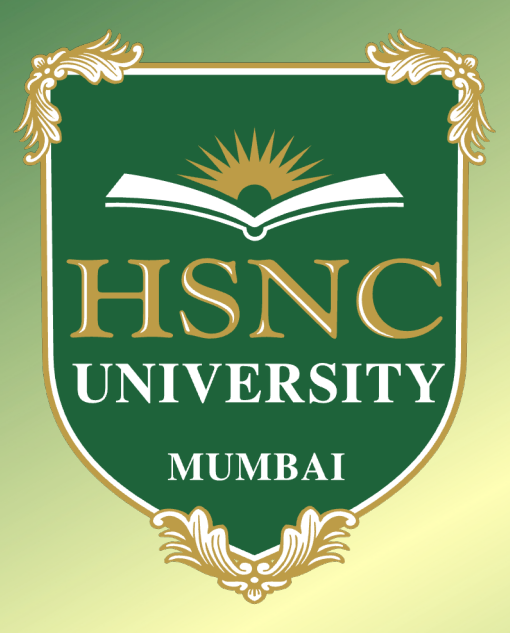

# HSNC University, Mumbai (A State Cluster University)

## INSTRUCTION FOR ONLINE ADMISSION Guidelines

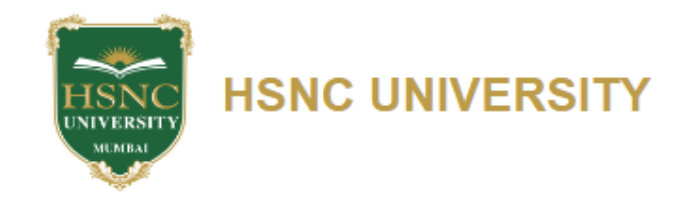

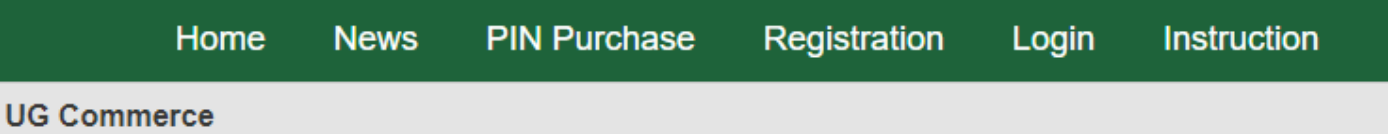

# **Instructions for Online UG Admission**

Students who have passed qualifying examination i.e., 10 + 2 higher secondary examination or equivalent examination have to login into the system which can be accessed from link (https://hsncu.admissiondesk.org/) or on Home Page of the HSNC University, click on the "Admission TAB" on the Home Page.

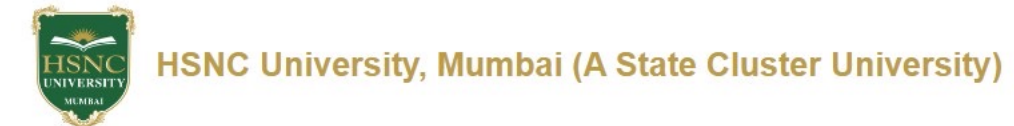

|                                                                                                    |                                                      | Home | News | PIN Purchase | Registration | Login | Instruction |
|----------------------------------------------------------------------------------------------------|------------------------------------------------------|------|------|--------------|--------------|-------|-------------|
|                                                                                                    | HSNC University, Mumbai (A State Cluster University) |      |      | 1            |              |       |             |
| igtriangle Please read carefully all the instructions and information given in the E-booklet and keep re                                                                                                    | eady the following documents                         |      |      |              |              |       |             |
| <ul> <li>Photo (Scanned Photo With Size must be between 10kb and 50kb )</li> <li>Signature (Scanned Signature With Size must be between 100kb and 400kb)</li> <li>Marksheet (Xerox Copy/Scanned document With Size must be between 100kb and 400kb)</li> <li>EWS Certificate (Xerox Copy/Scanned document With Size must be between 100kb and 400kb)</li> <li>Any other Applicable Certificate (like PH/Ex-Servicemen etc.) (Xerox Copy/Scanned document With Size Nust Copy/Scanned document With Size Nust Copy/Scanned document Nust Copy/Scanned document Vith Size Nust Copy/Scanned document Nust Copy/Scanned document Nust Copy/Scanned document Nust Co</li></ul> | Size must be between 100kb and 400kb)                |      |      |              |              |       | Next        |

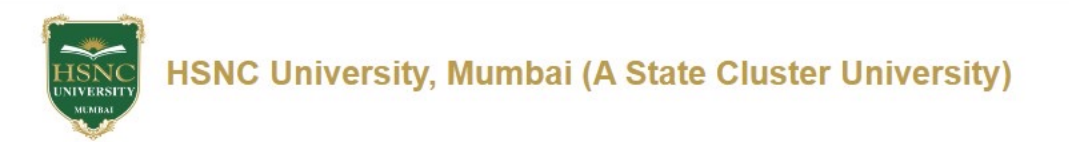

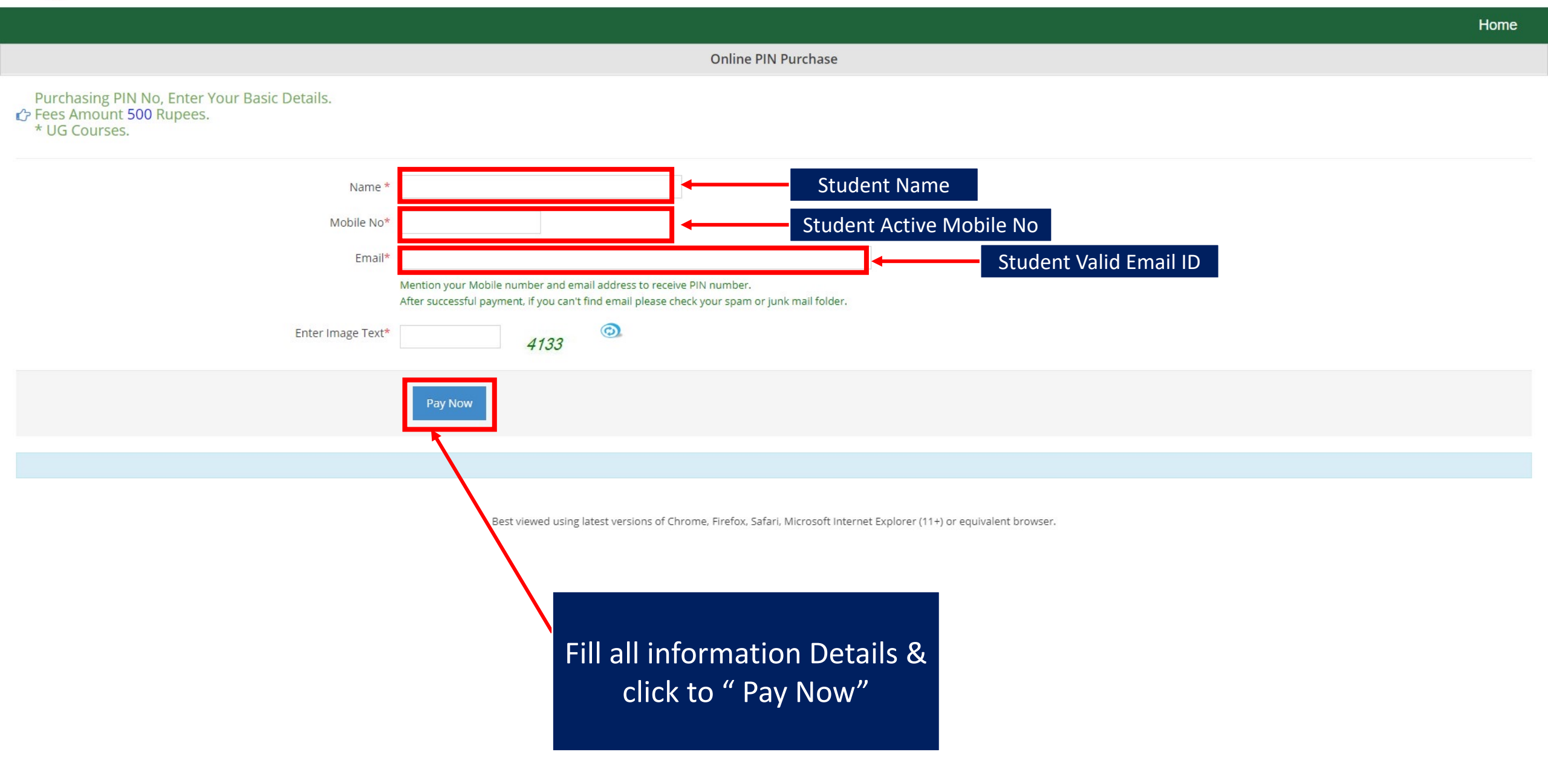

#### Fees Pay For UG PIN - Online

| Transaction Detail | 5                                                                             |
|--------------------|-------------------------------------------------------------------------------|
| 800027             |                                                                               |
| 350                |                                                                               |
| Fees For UG Purcha | se PIN HSNC UNIVERSITY                                                        |
| Dharmishta Atara   |                                                                               |
|                    | Transaction Detail<br>800027<br>350<br>Fees For UG Purcha<br>Dharmishta Atara |

Note:

1. Please note this serial number, it is required for any inquiry related to payment.

2. You will receive SMS of PIN Number on registered mobile number. It will take maximum 24 hours after successful payment.

#### "Attention"

1. Upon successful transfer of PIN amount to University account Confidential PIN is issued in your payment receipt, Registered Mobile & Registered Email. Hence plan much in advance **at least 24 hours** before.

2. Once Confidential PIN is issued, it is considered as used due it is disclosed to you and cannot be issued to other.

3. Hence refund of this amount is not permitted.

4.Please do not use UPI payment interface for Fee payment till further notice.

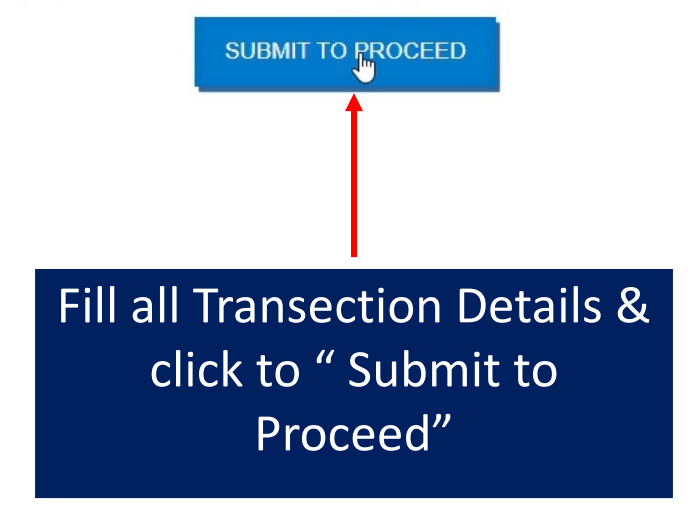

| UG                  |        |   |               |         |
|---------------------|--------|---|---------------|---------|
|                     |        |   | E             | English |
| Billing Information |        |   | ORDER DETAILS |         |
|                     |        |   | Order #:      | 800027  |
| Address             |        |   | Coupon Code   | Apply   |
|                     | MUMBAI |   | Order Amount  |         |
|                     | India  | ~ | Total Amount  |         |
|                     |        |   |               |         |

~

My Billing and Shipping address are different

Fill all information Details & click to " Make Payment"

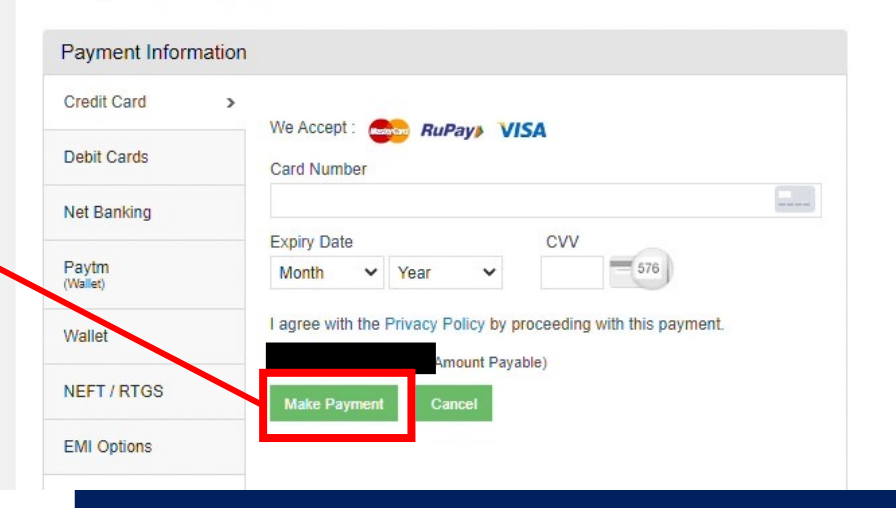

Get the PIN NO, Serial No on Registered Email & SMS Registered Number

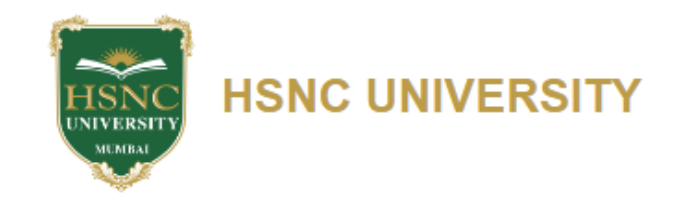

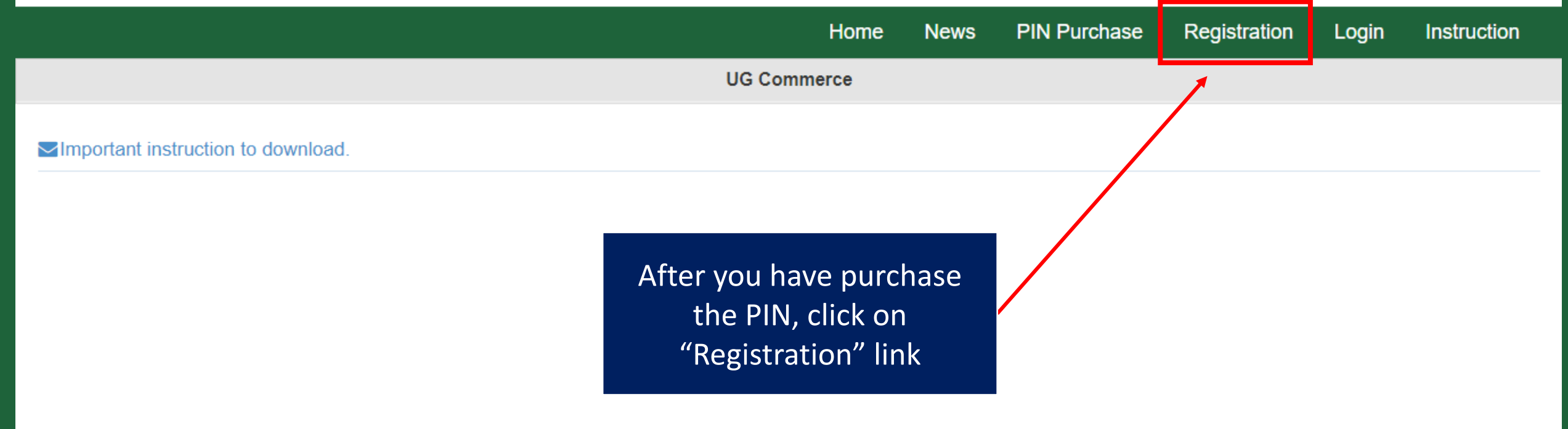

# This will redirect you to user information page as displayed below.

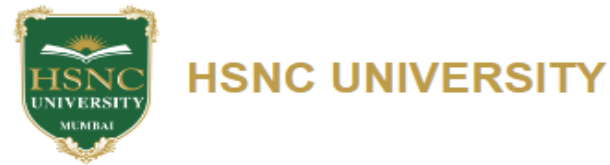

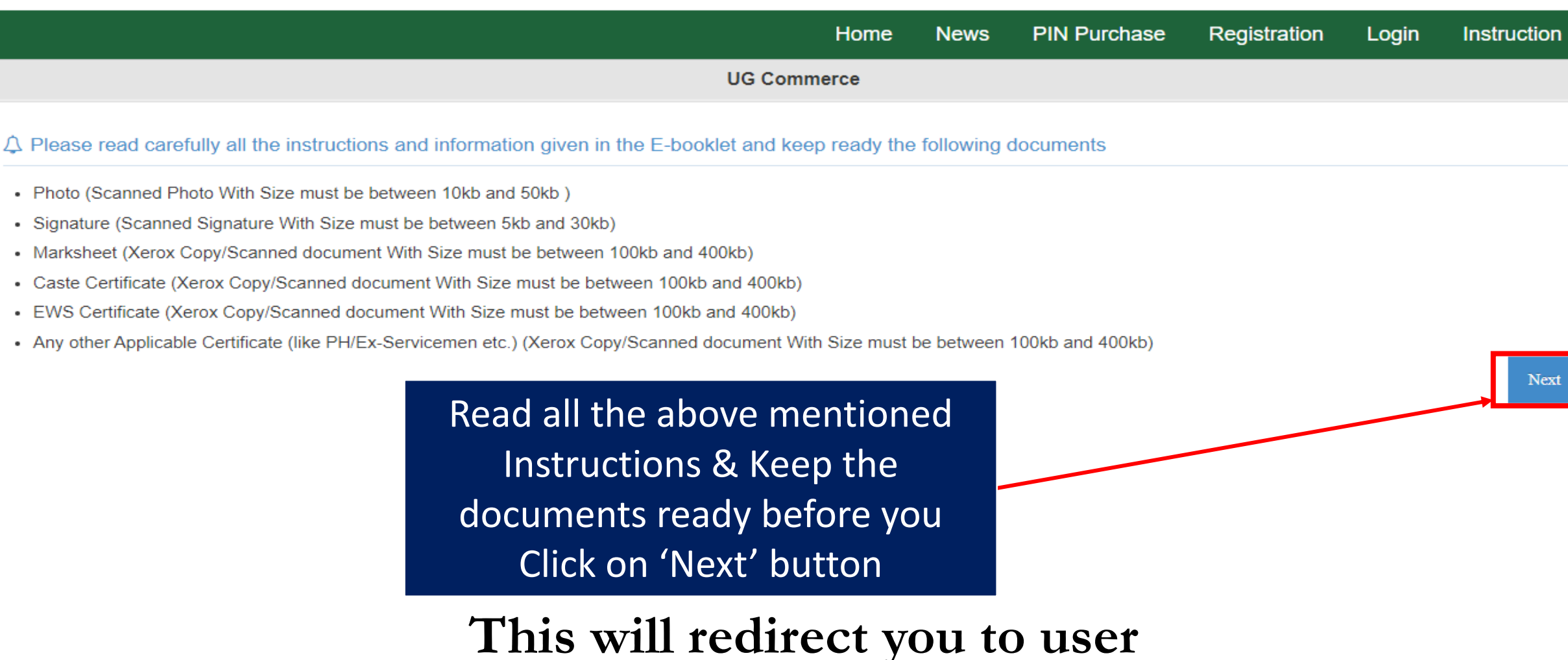

\*

registration screen as displayed below

HSNC UNIVERSITY

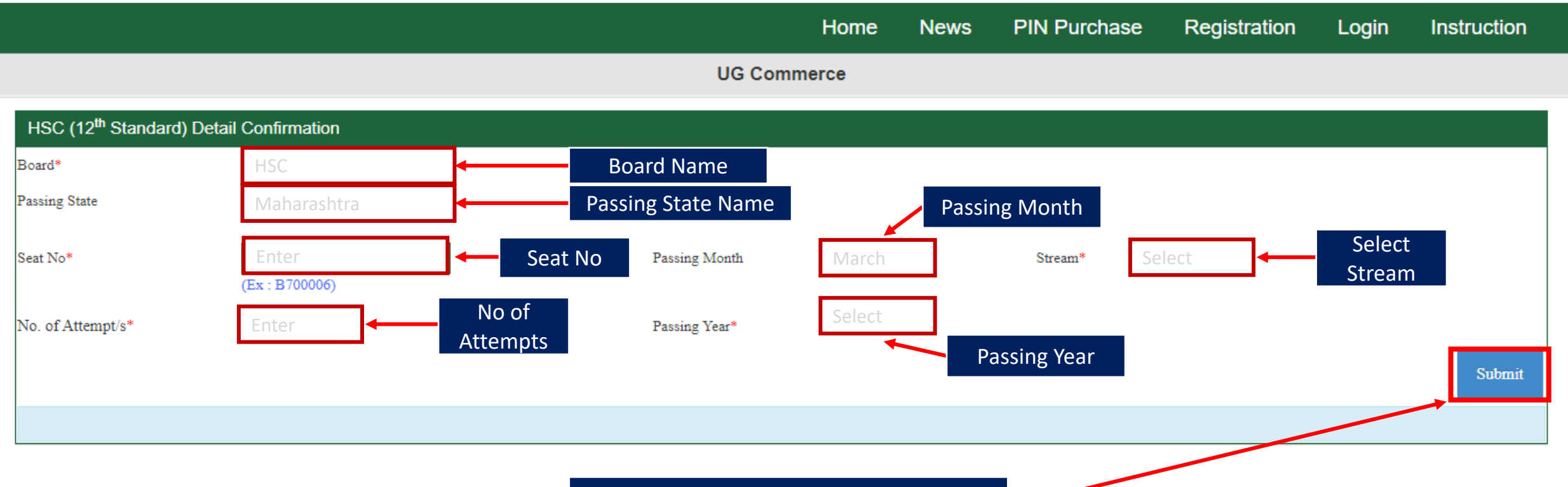

Click on 'Submit' button

\*

This information is to be filled up by you.

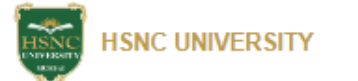

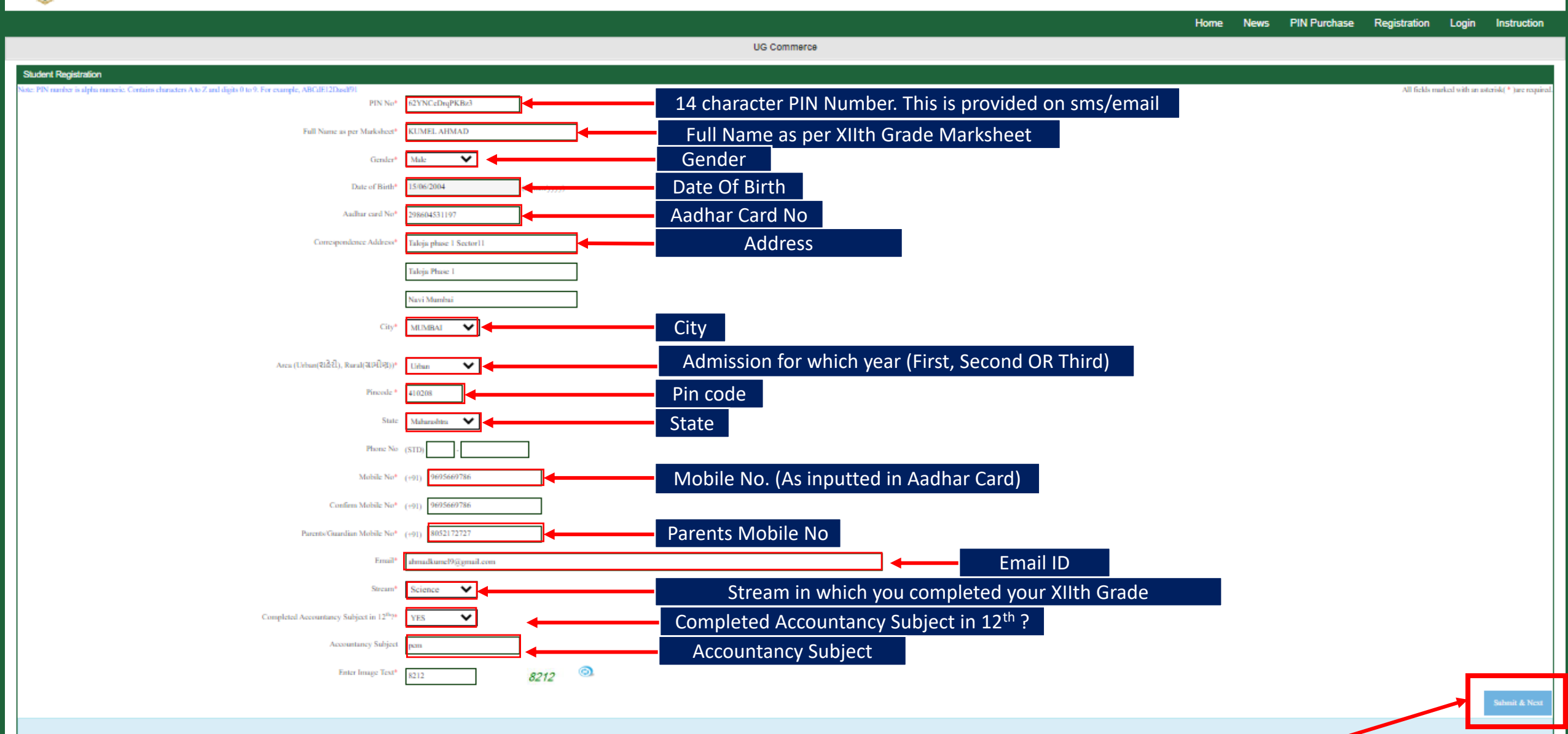

Click 'Submit & Next' button for completing registration process.

![](_page_10_Picture_0.jpeg)

![](_page_10_Figure_1.jpeg)

![](_page_11_Picture_0.jpeg)

Ŧ

|                                                 | UG Commerce                                                  |                                    |                                                                                                    |                                  |  |  |  |  |  |
|-------------------------------------------------|--------------------------------------------------------------|------------------------------------|----------------------------------------------------------------------------------------------------|----------------------------------|--|--|--|--|--|
| ✓Welcome                                        | e, KUMEL AHMAD                                               | RegNo : 95                         | 0006                                                                                                    |                                  |  |  |  |  |  |
| Personal In                                     | formation                                                    |                                    |                                                                                                    |                                  |  |  |  |  |  |
| Registration N<br>Birth Date<br>Mobile<br>Email | o 950006<br>15/06/2004<br>9695669786<br>ahmadkume!9@gmail.co | Gender<br>Address<br>Phone No<br>m | Male<br>Taloja phase 1 Sector11, Taloja Phase 1, Navi Mumbai - MUMBAI - 410208<br>-                               |                                  |  |  |  |  |  |
| Parents/Gu                                      | ardian Information                                           |                                    |                                                                                                    |                                  |  |  |  |  |  |
| Father's/Gu<br>Mother's/Gu                      | radian full name<br>uradian full name                        |                                    | 50   Father     50   Moth                                                                                         | er's Name<br>er's Name           |  |  |  |  |  |
| Other Infor                                     | mation                                                       |                                    |                                                                                                    |                                  |  |  |  |  |  |
|                                                 |                                                              | Specia                             | Il Achievement 50 Special A<br>Special Achievement at school .this is only for college information not for merit. | chievement                       |  |  |  |  |  |
| Category Ir                                     | nformation                                                   |                                    |                                                                                                    |                                  |  |  |  |  |  |
|                                                 |                                                              |                                    | Category Enter Gene                                                                                               | eral, In-house & Sindhi Minority |  |  |  |  |  |
|                                                 |                                                              |                                    | Religion Enter Religion                                                                                           | n                                |  |  |  |  |  |
|                                                 |                                                              | Sp                                 | ecific Category Select Specific Ca                                                                                | tegory (Eg. Physically Handicap) |  |  |  |  |  |

#### SSC Details: CBSC/Cambridge/IB

![](_page_12_Figure_1.jpeg)

|                   | Theory          | Marks        | Practica           | al Marks        |
|-------------------|-----------------|--------------|--------------------|-----------------|
| Subject           | Theory Obtained | Theory Total | Practical Obtained | Practical Total |
| ACCOUNTANCY •     | 50              | 100          | 0                  | 0               |
| ACCT. AUDIT.PII-T | 50              | 100          | 0                  | 0               |
| ECO.&BUSS.ADMN.   | 50              | 100          | 0                  | 0               |
| ENGLISH (F.L.)    | 50              | 100          | 0                  | 0               |
| Select 🔻          |                 |              | 0                  | 0               |

Applicants must input the details of ALL the subjects as mentioned in the marksheet. All the inputted details should be exactly as per the marksheet.

In case you are issued marksheets with grades, then you need to convert it into marks using the **GRADE CONVERSION LINK**.

![](_page_14_Picture_0.jpeg)

![](_page_14_Figure_2.jpeg)

**UG** Commerce ✓Welcome, KUMEL AHMAD RegNo : 950006 Please Upload Marksheets only in .jpg/.JPG format Size must be between 100kb and 400kb. It mandatory to upload all marksheet for repeater Upload qualifying Exam Marksheet/s Full page clear scan of marksheet 10kb to 50kb Size Title kumel Your Uploaded Marksheet/s View Delete Sr.No Marksheet Name

You need to upload 10th Grade marksheet, 12th Grade marksheet, 12th leaving certificate OR Transfer Certificate, Sindhi Caste Certificate (if its applicable) & gap certificate (if its applicable). All these documents are mandatory

| hoice Fillir            | ng            |                                  |                          |                                |               |                                    |             |         | U       | se the filter of            |       | C Atter choic | ce filing Click here for Proceed Next      |
|-------------------------|---------------|----------------------------------|--------------------------|--------------------------------|---------------|------------------------------------|-------------|---------|---------|-----------------------------|-------|---------------|--------------------------------------------|
| elect Degree            |               |                                  |                          |                                |               |                                    |             |         | d       | egree to apply              |       |               |                                            |
|                         |               |                                  |                          | Degree AI                      |               |                                    | ~           |         |         | for course                  |       |               |                                            |
| elect Your Choi         | lice          |                                  |                          |                                |               |                                    |             |         |         |                             |       |               |                                            |
| iahjeet group           |               |                                  | AL N                     |                                |               | College Type All 🐦                 |             | Gity    | Al      | ×                           | Shift | All 💙         |                                            |
| lick Below Buth         | on For Search | th College                       |                          |                                |               |                                    |             |         |         |                             |       |               |                                            |
|                         |               |                                  | Sub                      | ject Group                     |               | Click here for Sea                 | arch Record |         |         |                             |       |               |                                            |
| Pages: <mark>1</mark> 2 | 2 3 4 5       | 5 6 7                            | Tick                     | the box to a                   | dd the colleg | ge/course to your pr               | referen     | ce list |         |                             |       |               |                                            |
| Scleet                  | 0             | College Code                     | 0                        | ellege Name                    | Subjer        | A Subject group                    | City        | -       | Shift   | Degree                      |       | Medium        | College Type                               |
|                         | 1             |                                  | ĸ                        | C COLLEGE                      | R.Sc. F       | fetechnology                       | Mar         | dhai    | Morning | UG - SCIENCE AND TECHNOLOGY |       | English       | Grant in Aid                               |
|                         | 2             |                                  | ĸ                        | COLLEGE                        | R.Sc.         | B.Sc.                              |             | ibui    | Morning | UG - SCIENCE AND TECHNOLOGY |       | English       | Grant in Aid                               |
|                         | 3             |                                  | ĸ                        | C COLLEGE                      | R.Sc. C       | B.Sc. Computer Sciences            |             | abui    | Morning | UG - SCIENCE AND TECHNOLOGY |       | English       | Grant in Aid                               |
|                         | 4             |                                  | к                        | C COLLEGE                      | R.Sc. b       | B.Sc. Information Technology       |             | ibai    | Morning | UG - SCIENCE AND TECHNOLOGY |       | English       | Grant in Aid                               |
|                         | 5             |                                  | SC                       | 3100L OF APPLIED SCIENCES      | B.Sc. D       | hau Science and Business Analytics | Mar         | abui    | Morning | UG - SCIENCE AND TECHNOLOGY |       | English       | Grant in Aid                               |
| nices                   |               |                                  |                          |                                |               |                                    |             |         |         |                             |       |               | 3 colleges are selected                    |
|                         | Delete        | Up                               | Down                     | College Code                   | College Name  | Subject Subject group              | City        | Shift   | Degree  |                             | 3     | dedium        | College Type                               |
| 1                       | ×             | +                                | +                        | i                              | K C COLLEGE   | B.Sc. Biotechnology                | Mumbai      | Merning | UG-SCIE | INCE AND TECHNOLOGY         | 1     | inglish       | Grant in Aid                               |
| 2                       | ×             | +                                | ÷                        | 2                              | K C COLLEGE   | R.Sz.                              | Mumbai      | Merning | UG-SCIE | INCE AND TECHNOLOGY         | 1     | Ingliah       | Grant in Aid                               |
| 3                       | ×             | +                                | +                        | 3                              | K C COLLEGE   | B.Sc. Computer Sciences            | Mumbai      | Merning | UG-SCIF | UG - SCIENCE AND TECHNOLOGY |       | Inglish       | Grant in Aid                               |
|                         |               |                                  |                          | -                              |               |                                    |             |         |         |                             |       |               |                                            |
|                         |               |                                  |                          |                                |               |                                    |             |         |         |                             |       | After o       | choice filling Click here for Proceed Next |
|                         | Clic<br>to    | ck on<br>chan <sub>§</sub><br>pr | the a<br>ge the<br>efere | rrow icon<br>e order of<br>nce |               |                                    |             |         |         |                             |       |               |                                            |

![](_page_17_Picture_0.jpeg)

Click on 'Logout' button in order to revisit the application form for any change/correction.

|                                                                                                    | Basic Details Education Details Instruction Logout                                                                                                    |
|----------------------------------------------------------------------------------------------------|----------------------------------------------------------------------------------------------------|
| UG Commerce                                                                                                    | Click on 'Preview' button, to review the                                                                                                    |
| ✓Welcome, KUMEL AHMAD RegNo : 950006                                                                                                    | information filled.                                                                                                    |
| <ul> <li>Before final submission, kindly click on the preview button and confirm your entire details. (૨જીસ્ટ્રેશન ફોર્મ સબમિટ કરતાં પહેલાં Preview</li> <li>To Change/Modify your details Click on logout Button (ફેરફાર/સુધારા કરવા માટે લોગ-આઉટ બટન પર ક્લિક કરો.)</li> <li>After submission you will not able to Change/Modify any information except College Choice<br/>(સબમિટ કર્યા પછી તમે ફક્ત તમારી કોલેજ પસંદગી સુધારી શકાશે બીજી કોઈપણ માહિતી સુધારી શકાશે નહીં.)</li> <li>Are you sure you want to submit? (શું તમે યોક્કસપણે સબમિટ કરવા માટે તૈયાર છો.)</li> <li>Submit &amp; download Application (સબમિટ &amp; ડાઉનલોડ એપ્લિકેશન)</li> </ul> | v button પર ક્લિક કરીને ભરેલ તમેદ્ર વિગતો ફરીથી એકવાર ચકાસી લેવી.)                                                                                                    |
| Enter Image Text* 0363 0363                                                                                                    | Preview Submit Save & Logout                                                                                                    |
| Declaration :                                                                                                    |                                                                                                    |
| I do here by declare that all the particulars indicated above are true and correct to the best of my knowledge and belief. I have read admission rules and the info<br>distortion of any information provided by me, I understand that the admission granted by the HSNC UNIVERSITY Admission Committee shall be liable for cance<br>I shall be liable by its decision. Further, if admitted, I promise to abide by the rules and regulation of the Institute and HSNC UNIVERSITY as applicable during t<br>to pay the fees as determined by the HSNC UNIVERSITY.                                                                                          | ormation E-Booklet, and I shall abide by all the rules and other terms and conditions for admission. In the event of suppression or<br>ellation. I also understand that the decision of the HSNC MNVERSITY Admission Committee regarding my admission shall be final and<br>the course of study. I am also aware that ragging is befined and if, found guilty, I shall be liable for punishments under the rules. I abide |
| ✓Once you submit the application you can not change any data again except College Choice.                                                                                                    |                                                                                                    |
| ✓ Are You Sure ? You want to Submit?                                                                                                    |                                                                                                    |
| ✓ Please ensure submitted details and documents are correct.                                                                                                    |                                                                                                    |
| Yes No                                                                                                    |                                                                                                    |
| If the information in preview<br>'Submit'                                                                                                    | w is correct, You can click on<br>' button.                                                                                                    |
|                                                                                                    |                                                                                                    |

## NO NEED TO VERIFY AT HELP CENTRES.

![](_page_18_Picture_0.jpeg)

.....

1

![](_page_19_Picture_0.jpeg)

#### Print Date : 22-05-2023 02:08:56 PM College Preferences

Registration No :950006

| Pref.<br>No. | College Code | Name of College and Subject              | Degree                      | Medium  | G/P          | Shift   |
|--------------|--------------|------------------------------------------|-----------------------------|---------|--------------|---------|
| 1.           | 1            | K C COLLEGE<br>(B.Sc. Biotechnology)     | UG - SCIENCE AND TECHNOLOGY | English | Grant in Aid | Morning |
| 2.           | 2            | K C COLLEGE<br>(B.Sc.)                   | UG - SCIENCE AND TECHNOLOGY | English | Grant in Aid | Morning |
| 3.           | 3            | K C COLLEGE<br>(B.Sc. Computer Sciences) | UG - SCIENCE AND TECHNOLOGY | English | Grant in Aid | Morning |

#### KUMEL AHMAD This preference numbers are given by me. (Signature)

#### Please bring all required documents during admission.

- 1. SSC Examination (Std.X) Mark-sheet.
- 2. HSC Examination (Std.XII) Mark-sheet.
- 3. School Leaving Certificate or Transfer Certificate or Migration Certificate.

4. Caste Certificate for a candidate belonging to Schedule Tribes (ST), EWS (Econimically Weaker Sections) and Socially and Educationally Backward Classes (SEBC), issued by the authority competent empowered by the state government.

- 5. Valid Non Creamy Layer (NCL) certificate of the family.
- Certificate of Physical Disability, issued and duly signed by the Civil Surgeon/competent medical authority, in case of a Physically Handicapped candidate.
- A copy of certificate of Ex-serviceman duly issued by the Commanding Officer of the respective Unit in which he/she is serving.
- 8. Certificate of Ex-serviceman, duly issued by the Director, Sainik Welfare Board or by District Sainik Welfare Officer.
- 9. Such other certificates as the Admission Committee deems necessary.

#### Declaration :

I do here by declare that all the particulars indicated above are true and correct to the best of my knowledge and belief. I have read admission rules and the information brochure, and I shall abide by all the rules and other terms and conditions for admission. In the event of suppression or distortion of any information provided by me, I understand that the admission granted by the Admission Committee regarding my admission shall be final and I shall be liable by its decision. Further, if admitted, I promise to abide by the rules and regulation of the Institute as applicable during the course of study. I am also aware that ragging is banned and if, found guilty, I shall be liable to pay the HSNC University.

Print Date : 22-05-2023 02:08:56 PM

KUMEL AHMAD (Signature) Registration No :950006

### VIEW MERIT & RANK

After successful submission & verification of applications, the merit list will be displayed on the website in order of the preferences selected by the applicants.

 $\Box$ 

![](_page_20_Picture_0.jpeg)

# HSNC University, Mumbai

## (A State Cluster University)

For any queries write to us at

Call- 022-69432222 / 9930003151

askmeanything@hsncu.edu.in